## B. CHECKING ON EVALUATIONS AND RANKS WHEN ANNOUNCED

- 1. Go to the film link on the UIL Webpage. (<u>http://www.uiltexas.org/film</u>)
- 2. Clink on the blue link on the film page labeled "UIL Film Entry Portal."
- 3. When you log in with your e-mail and password, you will see this page:

| University<br>Interscholastic<br>League                                                                             | JOURNALISM       | FILM FILM JUDGES PAGE | THEATRICAL DESIGN | THEATRICAL DESIGN JUDGES F     | AGE   |
|----------------------------------------------------------------------------------------------------|------------------|-----------------------|-------------------|--------------------------------|-------|
| JOURNALISM FILM FILM JUDGES PAGE 1                                                                                  | HEATRICAL DESIGN | THEATRICAL DESIGN JU  | DGES PAGE         | GO                             | •     |
| Continue into Applicant Portal     Continue into Judge Portal     Continue into Awards Administration Portal        |                  |                       |                   |                                |       |
|                                                                                                    |                  |                       |                   |                                |       |
|                                                                                                    |                  |                       |                   |                                |       |
|                                                                                                    |                  |                       |                   |                                |       |
|                                                                                                    |                  |                       |                   |                                |       |
|                                                                                                    |                  |                       |                   |                                |       |
| 🛇 OpenWater                                                                                                    |                  |                       |                   |                                |       |
| UNIVERSITY INTERSCHOLASTIC LEAGUE<br>1701 Manor Road, Austin, TX 78722<br>Tel: (512) 471-5883 I Fax: (512) 471-5908 |                  |                       |                   | Journalism   Film   Theatrical | Deska |

- 4. To enter films click on "Continue into the Applicant Portal."
- 5. You will then see this page:

| Univer<br>Interse<br>Leagu                                                 | sity<br>folastic<br>Journalism film film judges page theatrical design theatrical design judges p             |
|----------------------------------------------------------------------------|----------------------------------------------------------------------------------------------------|
| JOURNALISM FILM                                                            | ILM JUDGES PAGE THEATRICAL DESIGN THEATRICAL DESIGN JUDGES PAGE                                               |
| Welcome Luis Munoz                                                         | Home / My Enrollments                                                                                         |
| . Home                                                                     | How to submit another entry                                                                                   |
| 2 My Enrollments                                                           | How to subline another entry                                                                                  |
| My Judging Assignments                                                     | To submit another entry, click on the home tab to the left. A link will be available to submit another entry. |
| My Profile                                                                 | You Have No Entries to Display                                                                                |
| De Change Password                                                         | Tou have no Enables to Display                                                                                |
| (I) Log Out                                                                |                                                                                                    |
|                                                                            |                                                                                                    |
| OpenWater  UNIVERSITY INTERSCHOLASTIC I  1701 Manor Read, Austin, TX 78722 | EAGUE f 💟 🙆 🔊                                                                                                 |

6. Click on "Complete" (Under "My Enrollments on the left hand sidebar)

7. You will see a page listing your entries:

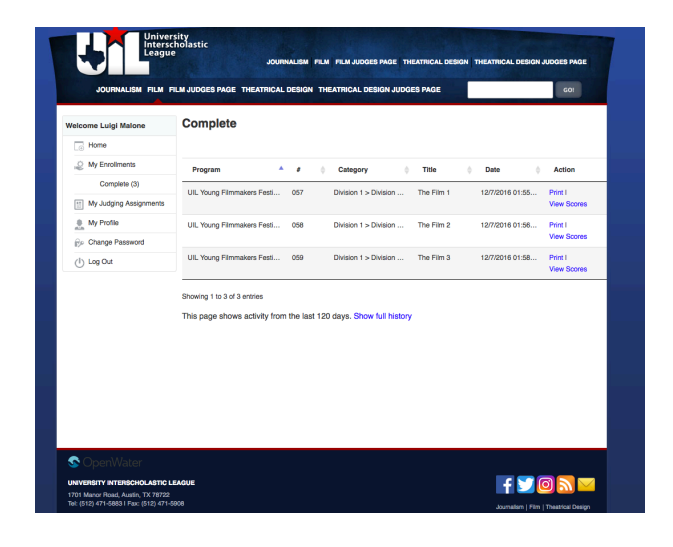

- 8. Click on "VIEW SCORES." (Under "Action")
- 9. You will see a copy of the entry form you submitted.

| University<br>Interscholastic                                                             |  |                          |  |  |
|-------------------------------------------------------------------------------------------|--|--------------------------|--|--|
| JOURNALISM FILM FILM JUDGES PAGE THEATRICAL DESIGN THEATRICAL DESIGN JUDGES PAGE          |  |                          |  |  |
| JOURNALISM FILM FILM JUDGES PAGE THEATRICAL DESIGN THEATRICAL DESIGN JUDGES PAGE          |  |                          |  |  |
| UIL Young Filmmakers Festival                                                             |  |                          |  |  |
| Your Entry has been received, the information below is read only Click Here to Make Edits |  |                          |  |  |
| UIL YOUNG FILMMAKERS FESTIVAL ENTRY FORM -> Entry Information -> Evaluation               |  |                          |  |  |
|                                                                                           |  | Your School's Division * |  |  |
| Juvision 1 (1A, 2A, 3A, 4A)                                                               |  |                          |  |  |
| Division 2 (5A, 6A)                                                                       |  |                          |  |  |
| Film Category *                                                                           |  |                          |  |  |
| Jivision 1 (1A, 2A, 3A, 4A) Narrative                                                     |  |                          |  |  |
| Division 1 (1A, 2A, 3A, 4A) Documentary                                                   |  |                          |  |  |
| Division 1 (1A, 2A, 3A, 4A) Digital Animation                                             |  |                          |  |  |
| Division 2 (5A, 6A) Narrative                                                             |  |                          |  |  |
| Division 2 (5A, 6A) Documentary                                                           |  |                          |  |  |
| <ul> <li>Division 2 (5A, 6A) Digital Animation</li> </ul>                                 |  |                          |  |  |
| <ul> <li>Division 2 (5A, 6A) Traditional Animation</li> </ul>                             |  |                          |  |  |
|                                                                                           |  |                          |  |  |

- 10. You have two choices here:
  - a. Fastest Click on the blue link under the yellow bow that says "evaluation"
  - b. Or keep clicking on next until you get to the "Evaluation" page for the film

11. You will get to a page that looks like this:

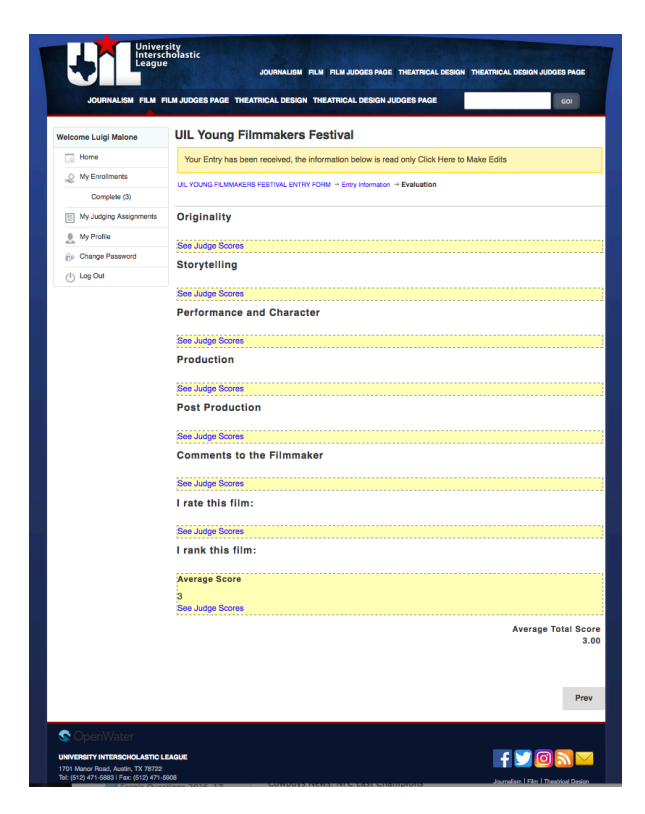

Click on the yellow bar/link under each judging category to see the scores and ranks. You will get a popup window with the information.